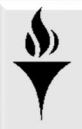

## How to Remove or Reinstate a Representative from Your Department Page in Handshake

## **Handshake**

If you need to remove a Teammate from your page (i.e. left the college/department or no longer hiring students) you can deactivate their accounts. Deactivation will make them invisible on your Teammate list and prevent them from accessing their account in anyway.

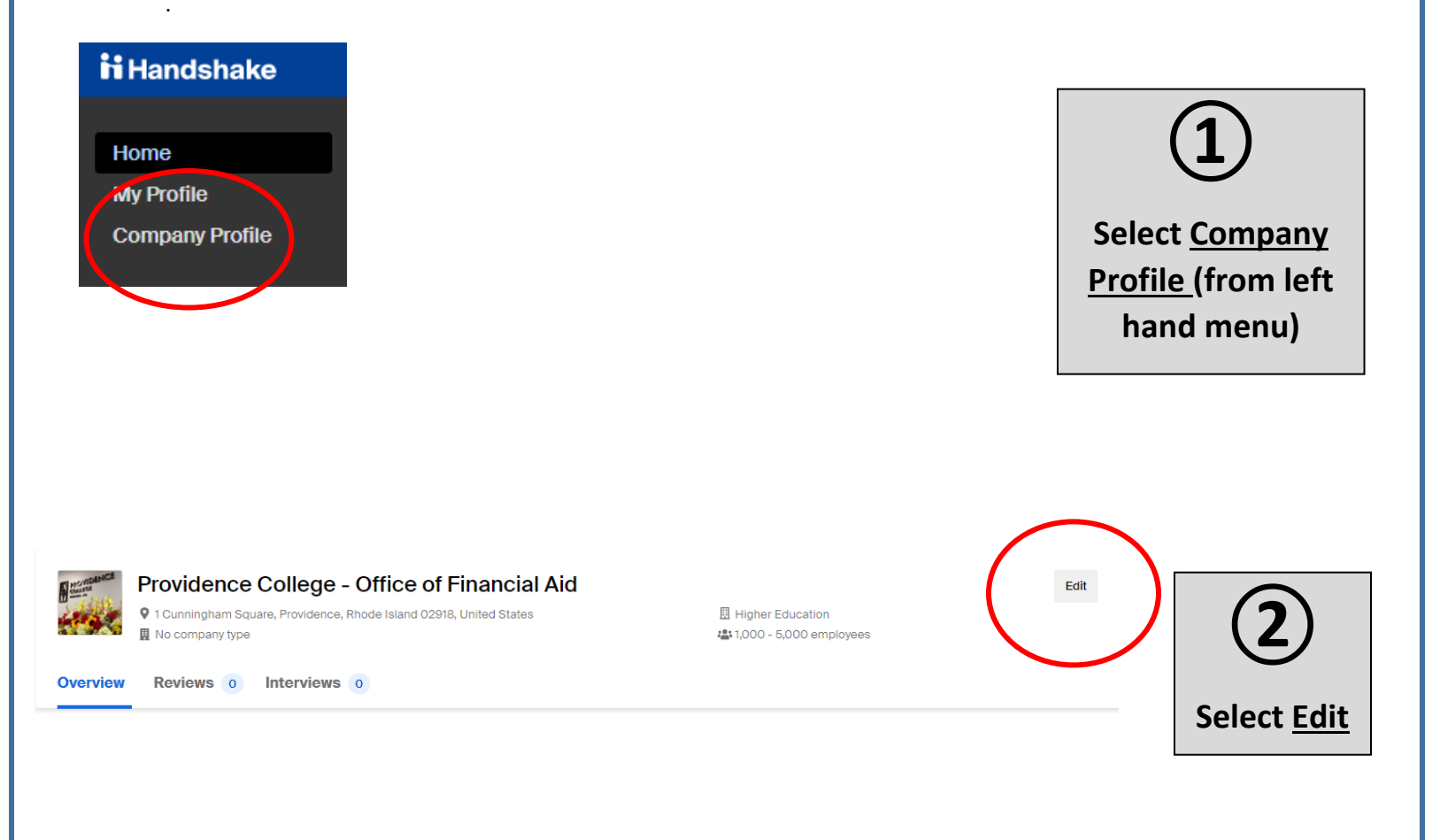

## Providence College - Office of Financial Aid

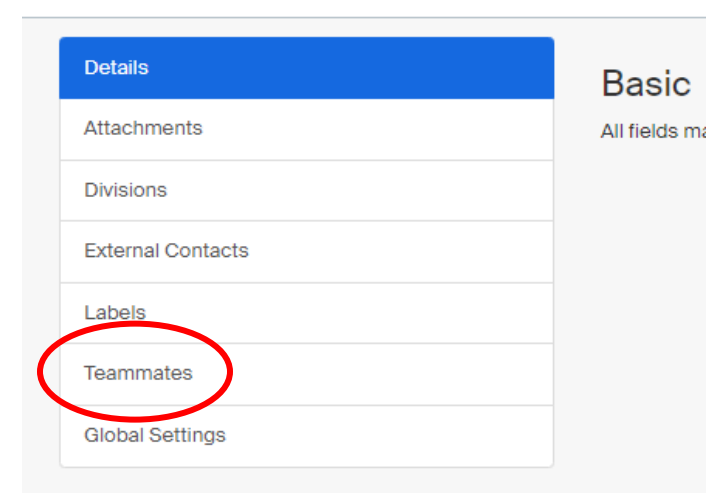

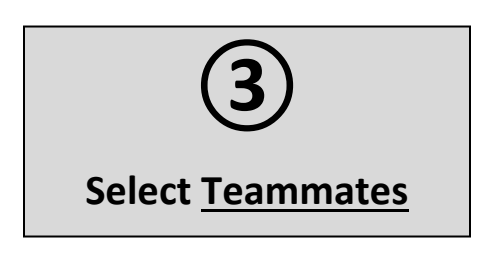

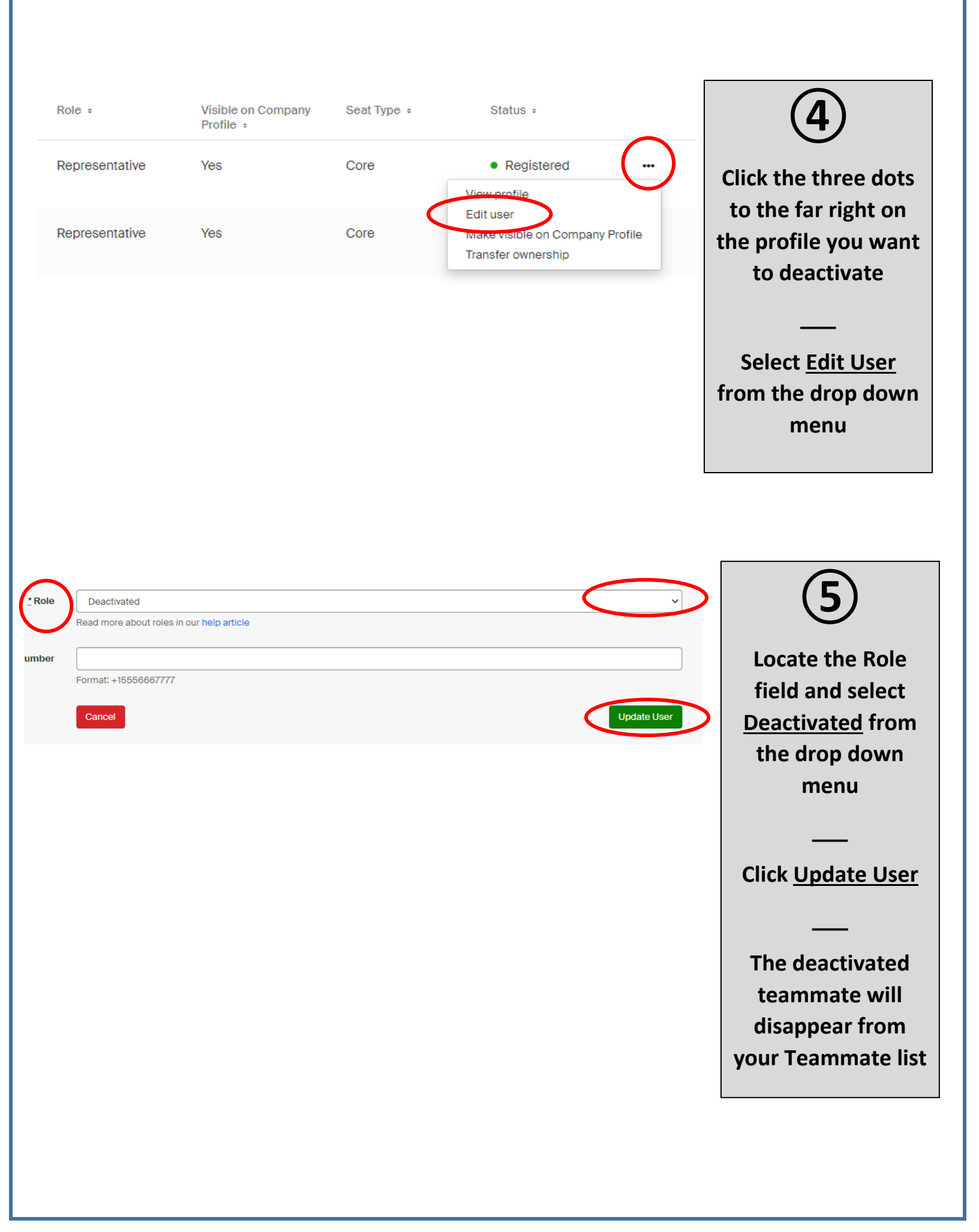

| Analytics<br>Learn More -> | Status  Registered (2)  Hor commed (1)  Deactivated (1)             | <b>6</b><br>If you want to reactivate a teammate, make sure the <u>Deactivated</u> option is checked off under the <u>Status</u> menu so they reappear on your teammate list |
|----------------------------|---------------------------------------------------------------------|----------------------------------------------------------------------------------------------------|
| Seat Type ÷                | Status :<br>• Deactivated<br>Activate account<br>Transfer ownership | Click the three dots<br>to the far right on<br>the profile you want<br>to reactivate<br>Select <u>Activate</u><br>account from the<br>drop down menu                         |

| Role Deactivated                          | ~ )         | 8                             |
|-------------------------------------------|-------------|-------------------------------|
| Read more about roles in our help article |             | Locate the Role               |
| Format: +15556667777                      | Update User | Deactivated from              |
|                                           |             | the drop down<br>menu         |
|                                           |             |                               |
|                                           |             | Click <u>Update User</u>      |
|                                           |             |                               |
|                                           |             | The deactivated teammate will |
|                                           |             | disappear from                |
|                                           |             | your Teammate<br>list         |
|                                           | L           |                               |
|                                           |             |                               |
|                                           |             |                               |
|                                           |             |                               |
|                                           |             |                               |

Last updated 8/1/2022